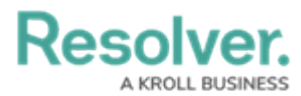

# **Deleting a Chart from a Dashboard**

Last Modified on 12/20/2023 2:51 pm EST

Our new Dashboard feature is available upon request for the initial launch phase. Please contact your Customer Success Manager if you'd like to schedule implementation with our Services team.

## **Overview**

An Administrator can remove a Chart by deleting it from the Dashboard.

#### **User Account Requirements**

The user account you use to log into Resolver must have Administrator permission to use the Dashboard Builder.

#### Navigation

1. From the *Home* screen, click the **System** icon.

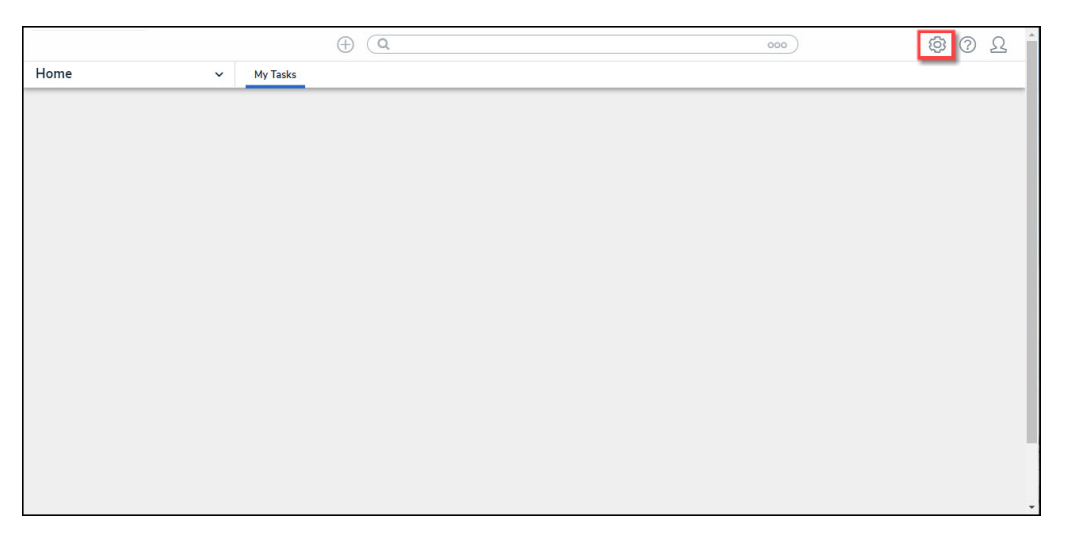

System Icon

2. From the *Admin Overview* screen, click the **Dashboard Builder** tile under the **Advanced Reporting** section.

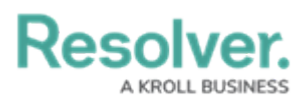

| Admin Overview   | ~           | Q                     |                    | <u>ک</u> ۞ ٷ           |
|------------------|-------------|-----------------------|--------------------|------------------------|
| Data Model       |             |                       | Views              |                        |
| Object Types     |             | Object Type<br>Groups | Configurable Forms | Data<br>Visualizations |
| o<br>o<br>Fields | Assessments | Data Definitions      | Advanced Reporting |                        |
|                  |             |                       | Sets Dashbo        | ard Builder            |

Dashboard Data Sets Tile

3. From the *Dashboard Builder* screen, click a **Dashboard Name**.

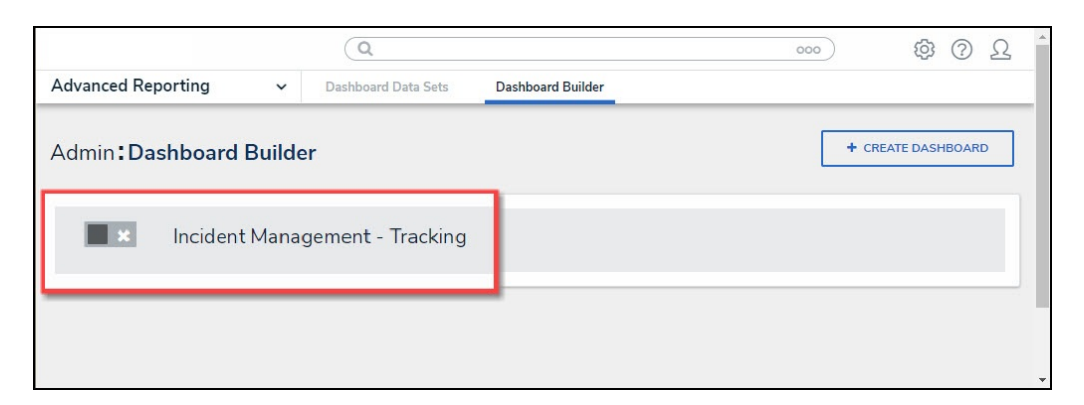

Dashboard Name

### **Deleting a Chart**

- 1. From the *Dashboard* screen, click the Chart want to delete from the Dashboard.
- When a Chart is selected, you will see a slight black border around the Chart and the Move and Delete icons will appear at the top of the Chart.

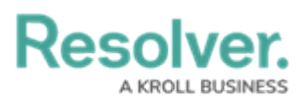

|                                          | ( Q Search                                      |     | 00                               | •                  |            | \$ C                    | 2 2      |
|------------------------------------------|-------------------------------------------------|-----|----------------------------------|--------------------|------------|-------------------------|----------|
| Advanced Reporting ~ Dashboard Data      | iets Dashboard Builder                          |     |                                  |                    |            |                         |          |
| Dashbo                                   | ard : Incident Management - Tracking 🍃          |     |                                  | PUBLISH            | ***        |                         |          |
|                                          | h Add Chart 🔄 T 😒 = -                           |     | <b>.</b> .                       |                    |            |                         |          |
|                                          |                                                 | 9   |                                  | o                  | × 9        | Data                    | >>       |
| Number of Incidents Triaged Per Month    | Number of Incidents Per Category                |     | Number of Incidents Per Category |                    | <b>=</b> 1 | Number of Incidents Per | Category |
| 428                                      |                                                 |     | 2. Annual Mark Column Cont       |                    |            | Page Actions            |          |
| 600                                      | \$ Apply Multi-Column Sort                      |     | 3 Apply Multi-Column Sort        |                    |            | On Click                | >        |
| 500                                      | Incident Category Label III. # Incident Type id | 10  | E Incident Category Label        | # Incident Type id | 1= :       |                         |          |
|                                          | Emergency                                       |     | Emergency                        |                    | 51         |                         |          |
| 400                                      | Executive Protection                            | 3   | Executive Protection             |                    | 320        |                         |          |
| 300                                      | General Security                                | 1,3 | General Security                 |                    | 1,317      |                         |          |
|                                          | Human Resources                                 |     | Human Resources                  |                    | 54         |                         |          |
| 200                                      | Information Protection                          | 4   | Information Protection           |                    | 486        |                         |          |
| 100                                      | Person Incident                                 | 5   | Person Incident                  |                    | 536        |                         |          |
|                                          | Property Incident                               | 5   | Property Incident                |                    | 590        |                         |          |
| a star star star star star star star sta |                                                 | c   |                                  | >                  |            |                         |          |

Selected Chart

3. Click the  $\mathbf{x}$  icon on the Chart you want to delete from the Dashboard.

|                                             | () Q Search                                 |             | 000                             |                       | \$ 0 £                           |
|---------------------------------------------|---------------------------------------------|-------------|---------------------------------|-----------------------|----------------------------------|
| Advanced Reporting ~ Dashboard Data S       | ets Dashboard Builder                       |             |                                 |                       |                                  |
| Dashboa                                     | ard Incident Management - Tracking          | ,           | I                               | PUBLISH ***           |                                  |
|                                             | T 🖓                                         | F · · · · · | - ت -                           |                       |                                  |
|                                             |                                             |             |                                 | × •                   | Data >>>                         |
| Number of Incidents Triaged Per Month       | Number of Incidents Per Category            | T i Numt    | er of Incidents Per Category    | ₹ 1                   | Number of Incidents Per Category |
| 620                                         |                                             |             |                                 |                       | Page Actions                     |
| 600                                         | Apply Multi-Column Sort                     | 1           | Apply Multi-Column Sort         |                       | On Click                         |
| 500 519                                     | Incident Category Label III # Incident Type | id 1= : 🚍   | Incident Category Label IIL # I | ncident Type id 🛛 💷 🗄 |                                  |
| 461                                         | Emergency                                   | 51 Em       | ergency                         | 51                    |                                  |
| 400                                         | Executive Protection                        | 320 Exe     | cutive Protection               | 320                   |                                  |
| 300                                         | General Security                            | 1,317 Ger   | eral Security                   | 1,317                 |                                  |
|                                             | Human Resources                             | 54 Hu       | nan Resources                   | 54                    |                                  |
| 200                                         | Information Protection                      | 486 Info    | rmation Protection              | 486                   |                                  |
| 100                                         | Person Incident                             | 536 Per     | son Incident                    | 536                   |                                  |
|                                             | Property Incident                           | 590 Pro     | perty Incident                  | 590                   |                                  |
| 4500 years year year year years years years |                                             |             |                                 |                       |                                  |

Delete Icon